| システム        | MK.NS                                               | No.1599193  |
|-------------|-----------------------------------------------------|-------------|
| メニュー1<br>質問 | 在庫管理 メニュー2 在庫移動入力<br>在庫移動出庫の伝票を修正または削除することはできますか?   |             |
| 回答          | 移動先拠点が入庫処理を行う前で、棚卸過不足更新前であれば<br>動伝票を修正、削除することが可能です。 | ば、以下の手順で在庫移 |

①[在庫移動入力]画面上の[在庫移動確定処理(K)]をクリックします。

| 🤨 在庫移動入力 |                                                 |
|----------|-------------------------------------------------|
| :ファイル(E) | 🗄 拠点 本社 🛛 🔯 ログイン担当者 広葉樹 太郎                      |
| ▲        |                                                 |
| 在庫移動処理   |                                                 |
| 移動指示担当者  | 727 広葉樹 太郎 💉 出荷予定日 2016 年 03 月 20 日 • 伝票番号 在庫移動 |
| 移動元拠点    | 🔀 😥 移動元倉庫                                       |
| 移動先拠点    | 🔀 🕺 移動先倉庫                                       |
| 予削除(D)   | シ在庫検索(R)                                        |

②出荷予定日の範囲に、移動伝票の日付を入力し、表示条件を[出荷済を表示]または[全てを表示]にして、 [検索]をクリックします。

| ※移動伝票がお手元にある場合は、[伝票番号]の欄に移動伝票番号を入力すると速く検索できます。 |
|------------------------------------------------|
|                                                |

| 🤨 在庫移動入力                                                   |                                               |                                                                                     |               |                      |                                      |                                                 |
|------------------------------------------------------------|-----------------------------------------------|-------------------------------------------------------------------------------------|---------------|----------------------|--------------------------------------|-------------------------------------------------|
| :ファイル(E)                                                   |                                               | <u> 문</u> #                                                                         | 処点 本社         | 塾 ログイ                | (ン担当者 広葉樹                            | 太郎                                              |
| ▶ □ □ □ □ □ □ □ □ □ □ □ □ □ □ □ □ □ □ □                    | 「     「     」     伝票削除(D) 元に戻す(U) 伝           |                                                                                     |               | ☐<br>在庫移動入荷処理(A)     | ◎<br>ラベル印刷指示(                        | <u>w</u> )                                      |
| 在庫移動確定処理                                                   |                                               |                                                                                     |               |                      |                                      |                                                 |
| 出荷確定担当者 777                                                | 広葉樹 太郎                                        | 🖌 出荷日 20                                                                            | 016 年 03 月 20 | 8                    |                                      |                                                 |
| 抽出条件                                                       |                                               |                                                                                     | <b>_</b>      |                      |                                      |                                                 |
| 移動伝票の日付を両方に 「全てを表示」にします。                                   |                                               |                                                                                     |               |                      |                                      |                                                 |
| 移動伝票の日付をす                                                  | 両方に 「全て                                       | を表示」にします。                                                                           |               |                      |                                      | ×                                               |
| を動伝票の日付をす<br>入れます。                                         | 両方に                                           | を表示」にします。                                                                           |               |                      |                                      |                                                 |
| 移動伝票の日付を<br>入れます。<br><sup>移動指示担当者</sup>                    | 両方に「全て                                        | を表示」にします。                                                                           |               |                      |                                      | ×<br>×                                          |
| 移動伝票の日付を<br>入れます。<br><sup>移動指示担当者</sup><br>出荷予定日 2016      | 両方に<br>年 02 月 20 日 · ~ 2                      | を表示」にします。                                                                           | 表示条件全         | ]<br>]<br>【<br>てを表示  |                                      | <ul> <li>★</li> <li>★</li> <li>◆</li> </ul>     |
| 移動伝票の日付を<br>入れます。<br>移動指示担当者<br>出荷予定日 2016<br>No. 確定 出荷予定日 | <b>両方に</b><br>年 02 月 20 日 - ~ 2<br>) 入荷日 移動先3 | を表示」にします。<br>、<br>伝票番号<br>016年03月20日<br>倉庫名 移動伝票番号                                  | 表示条件 全商品名     | 】<br>【を表示<br>出庫数(仕)  | <b>山</b> 東数(受)                       | <ul> <li>○ 検索     <li>製造番号     </li> </li></ul> |
| 移動伝票の日付を<br>入れます。<br>移動指示担当者<br>出荷予定日 2016<br>No・ 確定 出荷予定日 | <b>両方に</b><br>年 02 月 20 日 - ~ 2<br>) 入荷日 移動先な | を表示」にします。<br>、<br>を表示」にします。<br>や<br>、<br>を<br>で<br>業番号<br>016年03月20日・<br>倉庫名 移動伝票番号 | 表示条件 全商品名     | )<br>(でを表示<br>出庫教(仕) | ■■■■■■■■■■■■■■■■■■■■■■■■■■■■■■■■■■■■ | <ul> <li>○ 検索     <li>製造番号     </li> </li></ul> |

③条件に一致した移動伝票の一覧が表示されますので、修正・削除したい移動伝票の[確定]のチェックを クリックしてチェックをはずしてから、[保存(S)]をクリックします。

| 😰 在庫移動入力                                |                                         |                           |                  |                   |               |
|-----------------------------------------|-----------------------------------------|---------------------------|------------------|-------------------|---------------|
| : ファイル(E)                               |                                         | 🔚 拠点 本社                   | 🌺 🗆 da           | ブイン担当者 広葉樹        | 太郎            |
| ▲ □ □ □ □ □ □ □ □ □ □ □ □ □ □ □ □ □ □ □ | ▲ ご ご ○ ○ ○ ○ ○ ○ ○ ○ ○ ○ ○ ○ ○ ○ ○ ○ ○ | ☐<br>在庫移動処理(M) 在庫移動確定処理(M | <br>○ 在庫移動入荷処理(, | ()<br>A) ラベル印刷指示( | <u>w)</u>     |
| 在庫移動確定処理                                |                                         |                           |                  |                   |               |
| 出荷確定担当者 777                             | 広葉樹太郎 🔀                                 | 出荷日 2016 年 03 月           | 20 🗄 🔸           |                   |               |
| 抽出条件                                    |                                         |                           | ⊢₋⊢              |                   |               |
| 移動元拠点                                   | 20                                      | 「ツクしてチェックを外しま             | <b>k 9</b> 。     |                   |               |
| 移動先拠点 移動指示担当者                           | ×1                                      | つの移動伝票に2行以                | 上の明細があ           | ある場合は、            |               |
| 出荷予定日 2016 年 03                         |                                         |                           | 92,91,0          | 0)) エクノル・         |               |
| No. 確定 出荷予完                             | ▲ 移動先倉庫 9                               | れます。                      |                  |                   | 這番号           |
| 2016/03/20                              | 品川倉庫1                                   | 000000169 iPhone 6 16GB   | 1                |                   | 3554090729215 |
| 2 2016/03/20                            | 品川倉庫1                                   | 000000169 iPhone 6 16GB   | 1                |                   | 3554090729215 |
| 3 🔽 2016/03/20                          | 品川倉庫1                                   | 000000169 AC Adapter JUP  | 1                |                   |               |
|                                         |                                         |                           |                  |                   |               |

④保存が完了したら、[在庫移動処理(M)]をクリックします。

| 🤨 在庫移動入力                                              |
|-------------------------------------------------------|
| 🤅 ファイル(E) 🔤 把点 本社 🛛 👳 ログイン担当者 広果樹 太郎                  |
| ■                                                     |
| 在庫移動確定処理                                              |
| 出荷確定担当者 777 広葉樹 太郎 🔀 出荷日 2016 年 03 月 20 日 -           |
| 抽出条件                                                  |
| 移動元拠点                                                 |
| 移動先拠点 📃 🔀 🔀 🔀 🔀 🔀 🔀 🔀 🔀                               |
| 移動指示担当者 📃 👷 伝票番号                                      |
| 出荷予定日 2016年03月20日・ ~ 2016年03月20日・ 表示条件 全てを表示 💌 🔎 検索   |
| No. 確定 出荷予定日 入荷日 移動先倉庫名 移動伝票番号 商品名 出庫数(仕) 出庫数(受) 製造番号 |
|                                                       |
|                                                       |

| ☞ 在庫移動入力              |                               |                                                                                                    |             |                        |                      |  |  |  |
|-----------------------|-------------------------------|----------------------------------------------------------------------------------------------------|-------------|------------------------|----------------------|--|--|--|
| : ファイル(E)             |                               |                                                                                                    | 🚆 拠点 本社     | 👳 ログイン担当者 広            | 栗樹 太郎                |  |  |  |
| 終了(X) 保存(S) 伝票呼出(L) 伝 | <br>栗削除( <u>D</u> ) 元に戻す(U) 1 | ▲ 100 日本1000日本100000000 |             | 1<br>在庫移動入荷処理(A) ラベル印刷 | )<br> 指示( <u>₩</u> ) |  |  |  |
| 在庫移動処理                | di a st                       |                                                                                                    |             |                        |                      |  |  |  |
| 移動指示担当者 777           | を 動指示担当者                      |                                                                                                    |             |                        |                      |  |  |  |
| 移動元拠点                 |                               | 🔀 🖈                                                                                                    | 多動元倉庫       |                        |                      |  |  |  |
| 移動先拠点                 |                               | 🔀 📩                                                                                                    | 多動先倉庫       |                        |                      |  |  |  |
| 予削除(D)                |                               |                                                                                                    |             |                        | ●在庫検索(B)             |  |  |  |
| 行番号 商品コード             | 商品名                           | 製造番号 電話番                                                                                                    | 号1 電話番号2 出庫 | 〔数(仕) 出庫数(受) 在庫残(      | 仕) 在庫残(受) 🔺          |  |  |  |
|                       |                               |                                                                                                    |             |                        |                      |  |  |  |
| 2                     |                               |                                                                                                    |             |                        |                      |  |  |  |

⑥[移動在庫伝票検索ガイド]が表示されますので、出荷予定日の範囲に移動伝票の日付を入力し、 [表示条件]を[全てを表示]にして[検索]をクリックします。

| → 495111年回来(C+1)<br>確定(S) 戻る(C) ; | 2<br>元に戻す( <u>R</u> )  |                                     |
|-----------------------------------|------------------------|-------------------------------------|
| 在庫移動伝票抽出                          | 条件                     |                                     |
| 伝票番号                              |                        |                                     |
| 移動指示担当者                           |                        | 移動伝票の日付を両方に 潜                       |
| 移動元拠点                             | 000001 本社              | 入れます。                               |
| 移動先拠点                             |                        |                                     |
| 出荷予定日                             | 2016 年 03 月 20 日 - ~ : | 2016年03月20日 出荷確定日 年 月 日 ~ 年 月 日 .   |
| 表示条件                              | 全てを表示                  | 検索                                  |
| No. 出荷予定                          | 日 出荷確定日 移動先拠           | 点名 移動先倉庫名 移動伝票番号 行番号 商品コード 商品名 製造番号 |
|                                   |                        |                                     |
|                                   |                        | 「全てを表示」にします。                        |

⑦③でチェックを外した伝票が表示されますので、クリックしてオレンジ色にしてから、[確定(S)]をクリックします。

| ◎ 移動在庫伝票検索ガイド          |          |     |              |       |          |         |       |          |                |            |
|------------------------|----------|-----|--------------|-------|----------|---------|-------|----------|----------------|------------|
|                        |          |     |              |       |          |         |       |          |                |            |
| 在庫路勤任票抽出               | 条件       |     |              |       |          |         |       |          |                |            |
| 伝票番号                   |          |     |              |       |          |         |       |          |                |            |
| 移動指示担当者                |          |     |              |       | ×        | 出荷確定担当  | 者     |          |                | 🔀          |
| 移動元拠点                  | 000001   | 本社  |              |       | $\times$ | 移動元倉庫   |       |          |                |            |
| 移動先拠点                  |          |     |              |       | ×        | 移動先倉庫   |       | ×        |                |            |
| 出荷予定日                  | 2016 年 0 | 3月2 | 0日 - ~ 2016年 | 03月20 | 8 -      | 出荷確定日   |       | 年 月 日    | ~   年          | 月 🔄 日 🚽    |
| 表示条件                   | 全てを表示    | ₹   | •            |       |          |         |       |          |                | 検索         |
| No. 出荷予定               | 日 出荷確    | ê定日 | 移動先拠点名       | 移動先創  | 庫名       | 移動伝票番   | 号 行番号 | 青田コード    | 商品名            | 製造番        |
| 1 2016/03/20           | 0        |     | 品川支店         | 品川倉庫1 |          | 0000001 | 69 1  | MG472JA  | iPhone 6 16GB  | 3554090729 |
| 2 2016/03/20           | 0        |     | 品川支店         | 品川倉庫1 |          | 0000001 | 69 2  | MG472JA  | iPhone 6 16GB  | 3554090729 |
| 3 2016/03/20 品川支店 品川倉庫 |          |     |              |       |          | 0000001 | 69 3  | R03P001K | AC Adapter JUP |            |
|                        |          |     |              |       |          |         |       |          |                |            |
|                        |          |     |              |       |          |         |       |          |                |            |

# 【移動伝票を丸ごと削除する場合】

1.画面上の[伝票削除(D)]をクリックします。

| 🗘 在庫移動入力                                                                                      |                                                                    |               |             |           |  |  |  |  |
|-----------------------------------------------------------------------------------------------|--------------------------------------------------------------------|---------------|-------------|-----------|--|--|--|--|
| : ファイル(E)                                                                                     |                                                                    | 规点 本社         | 👳 ログイン担当者 広 | 栗樹 太郎     |  |  |  |  |
| ■ □ □ □ ○ ○ ○ ○ ○ ○ ○ ○ ○ ○ ○ ○ ○ ○ ○ ○                                                       | ● ○ ○ ○ ○ ○ ○ ○ ○ ○ ○ ○ ○ ○ ○ ○ ○ ○ ○ ○                            |               |             |           |  |  |  |  |
| 在庫移動処理                                                                                        |                                                                    |               |             |           |  |  |  |  |
| 移動指示担当者 777 広葉樹 太郎                                                                            | 移動指示担当者 777 (広葉樹除の) 🔿 出荷予定日 2016 年 03 月 20 日 🤳 伝票番号 000000169 在庫移動 |               |             |           |  |  |  |  |
| 移動元拠点 000001 本社                                                                               | ★ 移動                                                               | 元倉庫 000001 本社 | 社第一倉庫       | *         |  |  |  |  |
| 移動先拠点 000002 品川支店                                                                             | 🗙 移動                                                               | 先倉庫 000001 品) | 川倉庫1        | *         |  |  |  |  |
| <b>学者∃除余(<u>D</u>)</b>                                                                        |                                                                    |               |             | →在庫検索(B)  |  |  |  |  |
| 行番号 商品コード 商品名                                                                                 | 製造番号 電話番号1                                                         | 電話番号2 出庫数(仕)  | 出庫数(受) 在庫残( | 仕) 在庫残(受) |  |  |  |  |
| 🕨 1 MG472JA 🔀 iPhone 6 16GB < X                                                               | 355409072921501                                                    | 1             |             |           |  |  |  |  |
| 2 MG472JA 🔀 iPhone 6 16GB <x< td=""><td>355409072921502</td><td>1</td><td></td><td></td></x<> | 355409072921502                                                    | 1             |             |           |  |  |  |  |
| 3 RO3POO1K 🔀 AC Adapter JUPIT                                                                 |                                                                    | 1             |             |           |  |  |  |  |
| 4                                                                                             |                                                                    |               |             |           |  |  |  |  |
|                                                                                               |                                                                    |               |             |           |  |  |  |  |

# <u>2.メッセージが表示されるので、[はい(Y)]をクリックします。</u>

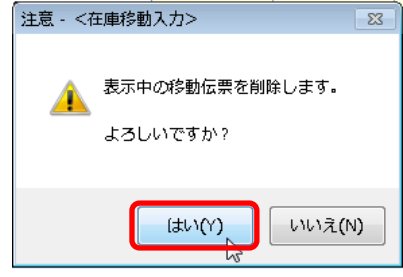

### 【移動伝票の一部の商品を削除する場合】

1.該当の商品の行にカーソルを合わせ、明細行上の[削除(D)]をクリックします。

| 全庫移動入力                          |                                 |                |                            | - • •       |
|---------------------------------|---------------------------------|----------------|----------------------------|-------------|
| : ファイル(E)                       |                                 | 📑 拠点 本社        | 👳 ログイン担当者                  | 広葉樹太郎       |
| ■                               | ■<br>す(U) 伝票出力( <u>0</u> ) 在庫移動 | 如理(M) 在庫移動確定処理 | 日<br>里(K) 在庫移動入荷処理(A) ラベル日 | 参 □刷指示(W)   |
| 在庫移動処理                          |                                 |                |                            |             |
| 移動指示担当者 777 広葉樹 太郎              | 🗙 出荷予定日                         | 2016年03月20     | 日 🗸 伝票番号 000000169         | 在庫移動        |
| 移動元拠点 000001 本社                 | *                               | 移動元倉庫 00000    | 1 本社第一倉庫                   | *           |
| 移動先拠点 000002 品川支店               | *                               | 移動先倉庫 00000    | )1 品川倉庫1                   | 🗙 .         |
|                                 |                                 |                |                            | →在庫検索(B)    |
| 17番5 商品コード 商品名                  | 製造番号 電話                         | 話番号1 電話番号2     | 出庫数(仕) 出庫数(受) 在庫列          | B(仕) 在庫残(受) |
| 1 MG472JA 🔀 iPhone 6 16GB <ス    | 355409072921501                 |                | 1                          |             |
| 🕨 2 MG472JA 🔀 iPhone 6 16GB < 🤉 | 355409072921502                 |                | 1 /                        |             |
| 3 RO3POO1K 🔀 AC Adapter JUPIT   |                                 |                | 1                          |             |
| 4                               |                                 |                |                            |             |
|                                 |                                 |                |                            |             |
|                                 |                                 |                |                            |             |
|                                 |                                 |                |                            |             |

# 2.メッセージが表示されるので、[はい(Y)]をクリックします。

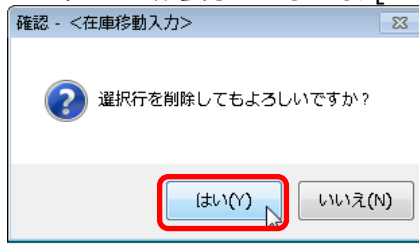

#### 3.[保存(S)]をクリックします。

| ☞ 在庫移動入力                                                          |                  |                         |         |           |                    |                      |              |              |
|-------------------------------------------------------------------|------------------|-------------------------|---------|-----------|--------------------|----------------------|--------------|--------------|
| : ファイル( <u>E</u> )                                                |                  | 📇 拠点 本社 🛛 🛛 🔯 ログイン担当者 広 |         |           |                    | /担当者 広葉樹             | 太郎           |              |
| ▲<br>終了(X) 保存(S), 伝票呼出(L)                                         |                  |                         |         |           | 哩( <u>K</u> ) 在庫移動 | <br>入荷処理( <u>A</u> ) | ●<br>ラベル印刷指示 | ( <u>w</u> ) |
| 在庫移動処理 保存(5)                                                      |                  |                         |         |           |                    |                      |              |              |
| 移動指示担当者 777 広葉樹 太郎 💉 出荷予定日 2016 年 03 月 20 日 - 伝票番号 000000169 在庫移動 |                  |                         |         |           |                    |                      |              |              |
| 移動元拠点 000001                                                      | 本社               |                         | 🗙 移動症   | c倉庫 00000 | 01 本社:             | 第一倉庫                 |              | *            |
| 移動先拠点 000002                                                      | 品川支店             |                         | 📄 💓 移動名 | 元倉庫 00000 | 01 品川              | 倉庫1                  |              | *            |
| 予削除(D)                                                            |                  |                         |         |           |                    |                      |              |              |
| 行番号 商品コード                                                         | 商品名              | 製造番号                    | 電話番号1   | 電話番号2     | 出庫数(仕)             | 出庫数(受)               | 在庫残(仕)       | 在庫残(受)       |
| 1 MG472JA 🔀                                                       | iPhone 6 16GB <ス | 355409072921501         |         |           | 1                  |                      |              |              |
| ▶ 2 R03P001K 🔀                                                    | AC Adapter JUPIT |                         |         |           | 1                  |                      |              |              |
| 3                                                                 |                  |                         |         |           |                    |                      |              |              |
| 4                                                                 |                  |                         |         |           |                    |                      |              |              |
|                                                                   |                  |                         |         |           |                    |                      |              |              |
|                                                                   |                  |                         |         |           |                    |                      |              |              |

#### 【商品・製造番号を変更する場合】

1.誤った商品コードまたは製造番号を上書きし、正しい商品・製造番号にします。

# ※【移動伝票の一部の商品を削除する場合】の手順で行削除して入力しなおすことも可能です。

| 🤨 在庫移動入力                                                          |                                            |                                      |                       |                  |  |  |
|-------------------------------------------------------------------|--------------------------------------------|--------------------------------------|-----------------------|------------------|--|--|
| · ファイル(E)                                                         |                                            | 🗄 拠点 本社                              |                       |                  |  |  |
| ▲                                                                 | ▲ 2 (U) 伝票出力(O) 在<br>(C) 元に戻す(U) 伝票出力(O) 在 | □<br>■<br>■移動処理(M) 在 <b>庫移動確定処理(</b> | [4] 在庫移動入荷処理(A) ラベル印刷 | ))指示( <u>W</u> ) |  |  |
| 在庫移動処理                                                            |                                            |                                      |                       |                  |  |  |
| 移動指示担当者 777 広葉樹 太郎 💉 出荷予定日 2016 年 03 月 20 日 - 伝票番号 000000169 在庫移動 |                                            |                                      |                       |                  |  |  |
| 移動元拠点 000001                                                      | 本社                                         | 🗙 移動元倉庫 000001                       | 本社第一倉庫                | *                |  |  |
| 移動先拠点 000002                                                      | 品川支店                                       | ▶ 移動先倉庫 000001                       | 品川倉庫1                 | *                |  |  |
| 学前1除(₽)                                                           |                                            |                                      |                       | ✓ 在庫検索(B)        |  |  |
| 行番号 商品コード                                                         | 商品名 製造番号                                   | 電話番号1   電話番号2 出                      | 北庫数(仕) 出庫数(受) 在庫残(    | (仕) 在庫残(受)       |  |  |
| 1 MG472JA 🔀                                                       | iPhone 6 16GB ≺ス 355409072921501           |                                      | 1                     |                  |  |  |
| 2 MG472JA 🔀                                                       | iPhone 6 16GB <ス 355409072921503-          |                                      | 1                     |                  |  |  |
| 3 R03P001W T 🔀 🔀                                                  | AC Adapter JUPIT                           |                                      | 1                     | 9                |  |  |
| 4                                                                 | 商品コードを修正                                   | 製造番号を修正                              |                       |                  |  |  |

# \_2.[保存(S)]をクリックします。\_\_\_\_\_\_

| 🥵 在庫移動入力                                                                                      |                 |            |              |               |  |  |  |
|-----------------------------------------------------------------------------------------------|-----------------|------------|--------------|---------------|--|--|--|
| ファイル(E)                                                                                       |                 | 📑 拠点 本社    | 🥸 ログイン       | ∨担当者 広葉樹 太郎   |  |  |  |
| ▲ 「                                                                                           |                 |            |              |               |  |  |  |
| 在庫移動処理 保存(S)                                                                                  |                 |            |              |               |  |  |  |
| 移動指示担当者 777 広葉樹 太郎 🙊 出荷予定日 2016 年 03 月 20 日 - 伝票番号 000000169 在庫移動                             |                 |            |              |               |  |  |  |
| 移動元拠点 000001 本社 💉 移動元倉庫 000001 本社第一倉庫 👷                                                       |                 |            |              |               |  |  |  |
| 移動先拠点 000002 品川支店 💉 移動先倉庫 000001 品川倉庫1 文                                                      |                 |            |              |               |  |  |  |
| 予削除①                                                                                          |                 |            |              |               |  |  |  |
| 行番号 商品コード 商品名                                                                                 | 製造番号 電話番号       | 1 電話番号2 出」 | 庫数(仕) 出庫数(受) | 在庫残(仕) 在庫残(受) |  |  |  |
| I MG472JA 🔀 iPhone 6 16GB <ス                                                                  | 355409072921501 |            | 1            |               |  |  |  |
| 2 MG472JA 🔀 iPhone 6 16GB <x< td=""><td>355409072921503</td><td></td><td>1</td><td></td></x<> | 355409072921503 |            | 1            |               |  |  |  |
| 🕨 3 RO3POO1W 🔀 AC Adapter JUPIT                                                               |                 |            | 1            | 9             |  |  |  |
| 4                                                                                             |                 |            |              |               |  |  |  |
|                                                                                               |                 |            |              |               |  |  |  |

# ※移動先拠点を修正することはできません。移動先拠点を間違えた場合は在庫移動伝票を削除してから、 新規に在庫移動伝票を作成してください。